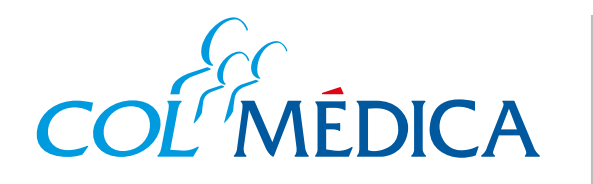

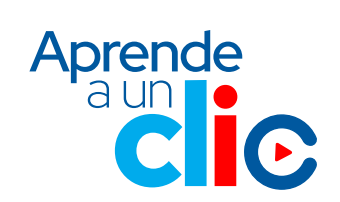

## ¿Cómo generar tus certificaciones desde la App Colmédica?

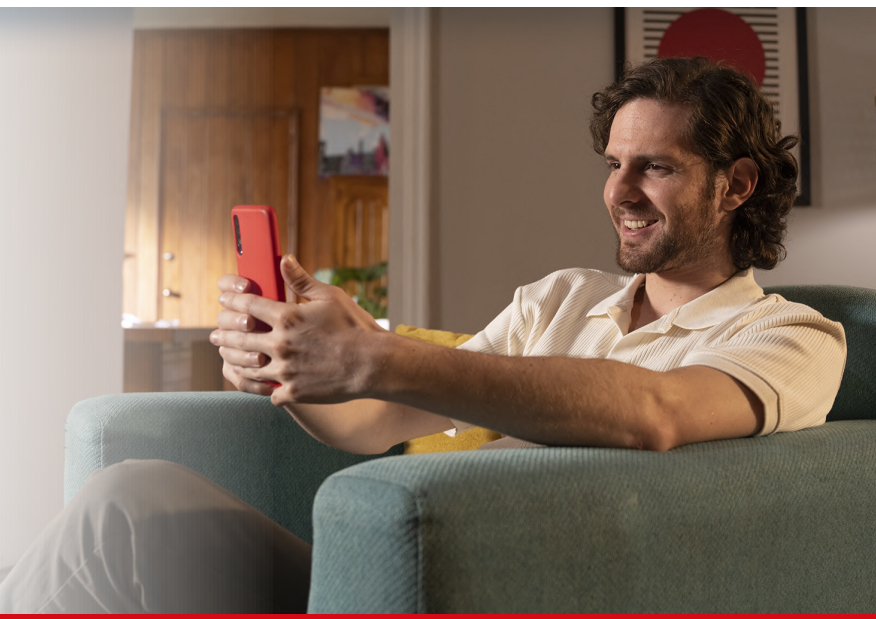

## Ingresa aquí a la App

Aplica para:

𝔅 Asistencia en viajes.

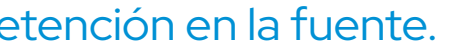

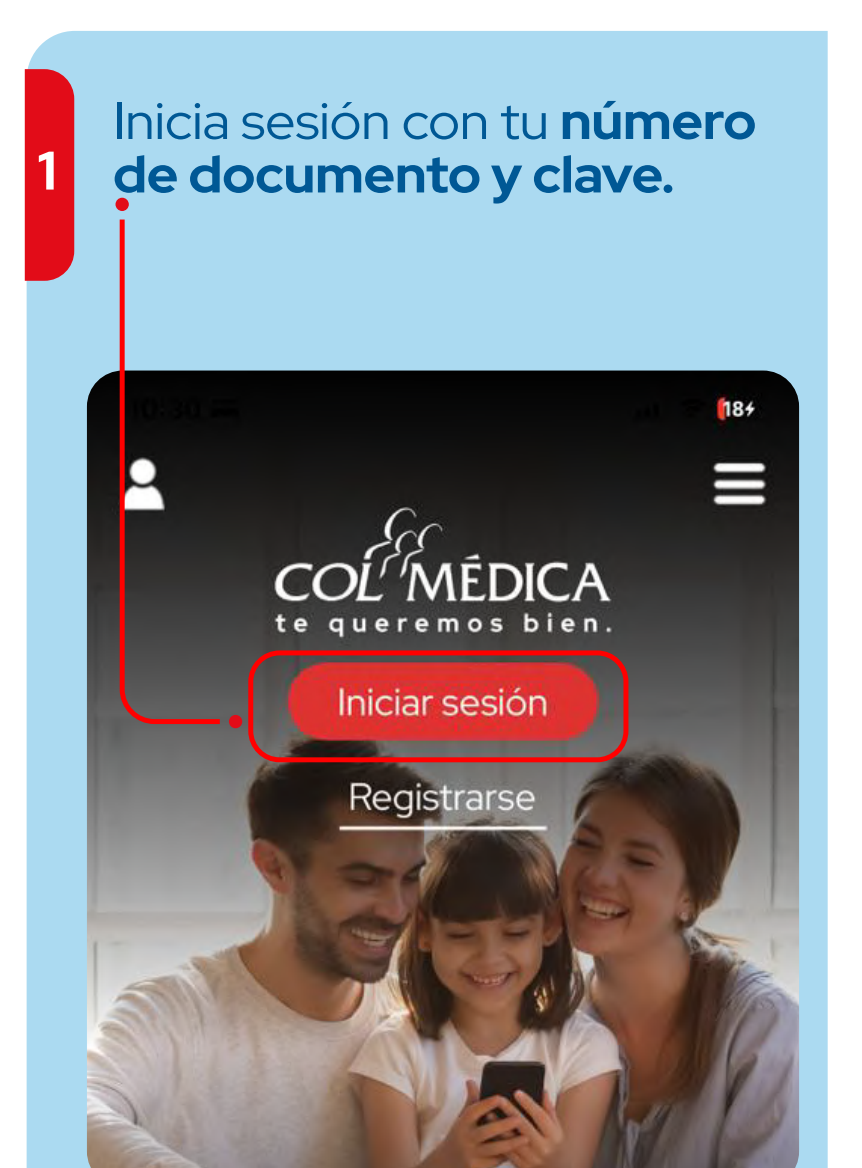

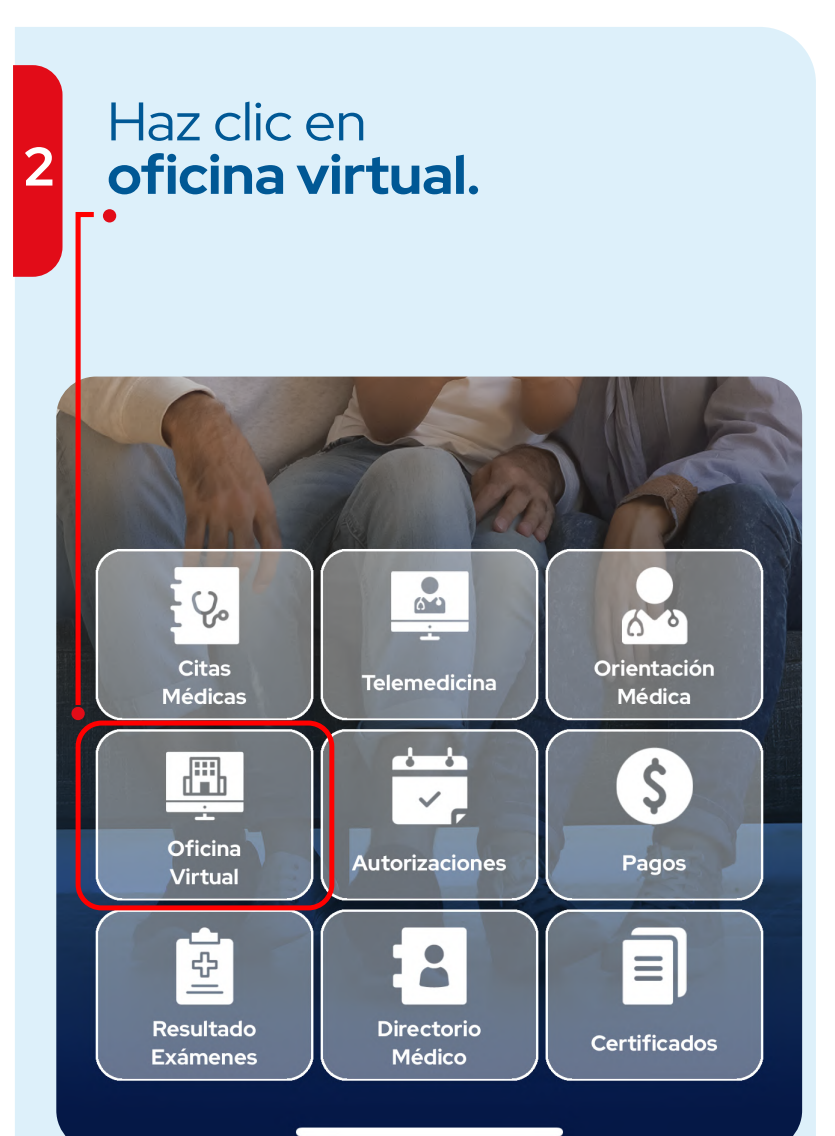

| Selecciona <b>servicio</b><br>al cliente.                                                                             | Luego ingresa a <b>certificaciones.</b> |
|----------------------------------------------------------------------------------------------------|-----------------------------------------|
| 9:02I 4G 000,                                                                                                    | ← Oficina Virtual <b>Ξ</b>              |
| 🗧 Oficina Virtual 🗧                                                                                                   | Solicitar atención por Whatsapp         |
| Autorizaciones Médicas                                                                                                |                                         |
|                                                                                                    | Pagos                                   |
| Servicio al Cliente                                                                                                   |                                         |
|                                                                                                    | Mi Factura                              |
|                                                                                                    |                                         |
|                                                                                                    | Certificaciones                         |
|                                                                                                    | MisNotificaciones                       |
|                                                                                                    |                                         |
|                                                                                                    |                                         |
| 5 Elige la opción requerida, <b>certificado</b><br><b>de retención en la fuente o asistencia</b><br><b>en viajes.</b> |                                         |
| 9:03                                                                                                    | I 4G <b>99</b> )                        |
| ← Cert                                                                                                    | tificaciones 🗮                          |
|                                                                                                    |                                         |
| Solicitud certificación retención en<br>la fuente                                                                     |                                         |
| Solicitud certificación asistencia de viaje 📏                                                                         |                                         |

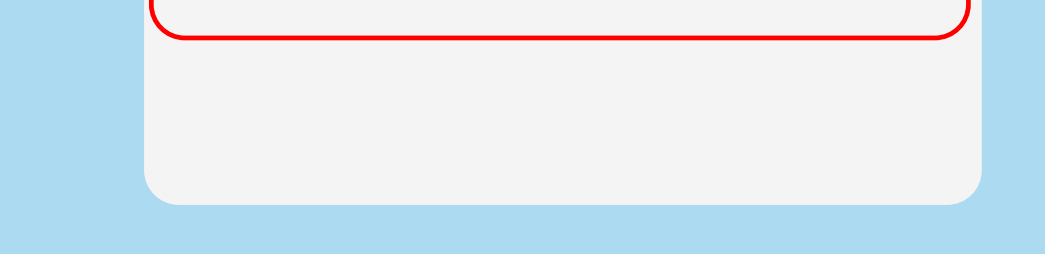

## • Para asistencia en viajes realiza el proceso por cada beneficiario. El certificado llegará a tu correo.

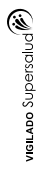

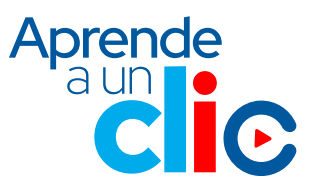